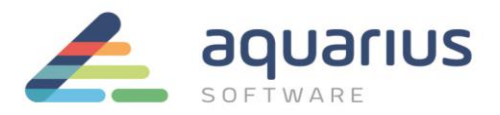

## LICENCIAMENTO DE SOFTWARE GE DIGITAL - MÁQUINAS FÍSICAS OFFLINE

Neste cenário, o computador com softwares GE a serem licenciados não está conectado à internet. Utilizando um pen drive ou servidor local, os arquivos são transferidos entre o computador offline e o computador conectado à internet que se comunica com o servidor de licenças da GE.

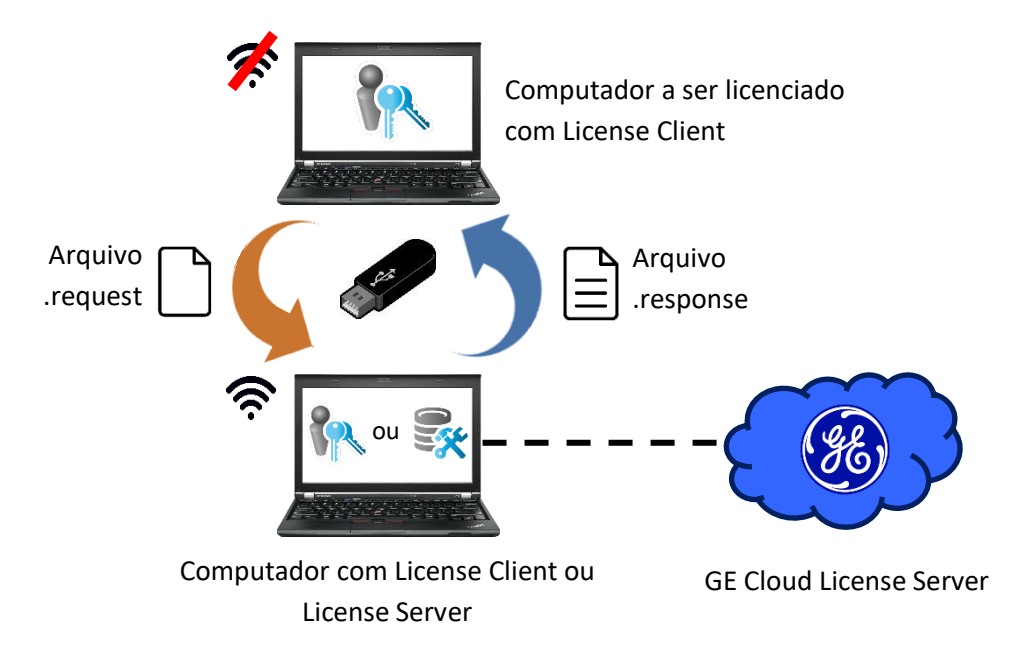

### 1. Instalação dos Softwares de Licenciamento

No computador com acesso à internet que servirá como servidor de licenças:

Passo 1: Feche todos os softwares GE em execução no computador.

Passo 2: Remova hardware keys conectadas, se houver.

**Passo 3:** Faça o download do instalador da última versão do Common Licensing a partir de nosso Sharepoint: <u>https://aquariussoftware.sharepoint.com/:u:/g/infra/EV7bZKzpGe9Hn73XQYtXd\_8BeLVsQ7SUa3qRK7F5C5J2</u> <u>-g?e=9qZiQ5</u>

Passo 4: Execute o instalador como administrador (clique com botão direito > Executar como administrador).

**Passo 5:** Selecione a opção **Install License Client** (você pode selecionar as opções do Server, mas o uso do Client é mais simplificado).

Passo 6: Siga as instruções apresentadas para realizar a instalação do software.

Passo 7: copie o instalador (baixado no passo 3) para um pendrive.

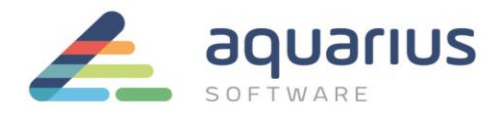

Nos computadores sem acesso à internet que serão licenciados (clientes):

Passo 8: Copie o instalador do Common Licensing do pendrive para o computador.

Passo 9: Siga as mesmas instruções fornecidas do passo 1 ao 6 do item anterior para instalar o License Client.

### 2. Geração do Arquivo de Solicitação de Ativação

Nos computadores sem acesso à internet que serão licenciados (clientes):

Passo 10: Inicie o License Client, assegurando-se de que não esteja conectado à internet.

**Passo 11:** certifique-se que a opção 4 "<u>Yes, for a permanently offline computer</u>" esteja sublinhada como método de ativação da licença, e que o status da conexão esteja "offline" no ícone indicador de conectividade (destacado em amarelo na figura abaixo).

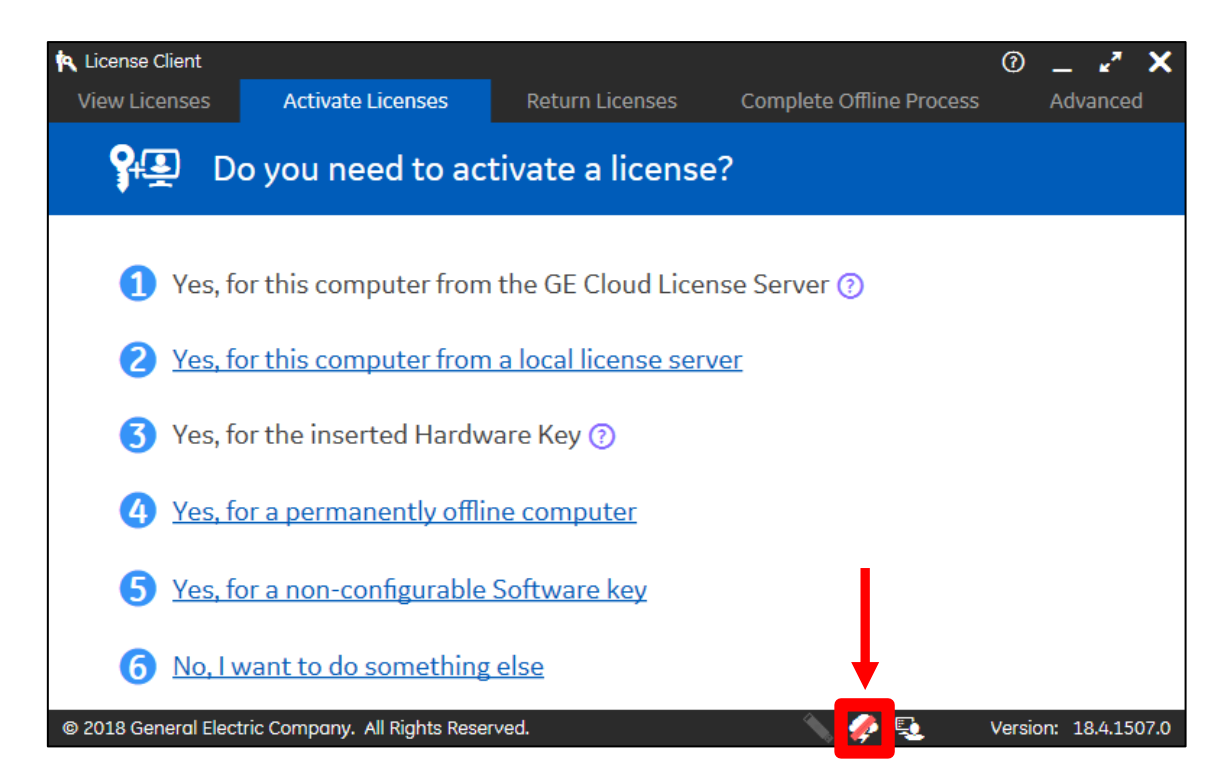

# ATENÇÃO: se esta ativação estiver sendo feita em uma máquina virtual offline, consulte o documento apropriado.

**Passo 12:** Em "Save request file to:" você poderá selecionar o diretório onde será salvo arquivo de solicitação, selecionando o botão com reticências (destacado em verde na figura abaixo). É necessário salvá-lo em um dispositivo portátil para a transferência de arquivos.

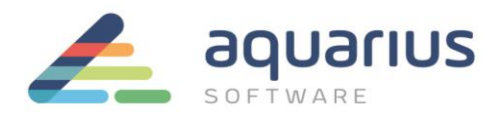

**Passo 13:** Digite ou copie e cole os códigos de ativação, encontrados no arquivo que foi enviado no CD ou no e-mail pela Aquarius Software e, após preencher todos os campos, clique no botão "Add Code". Vários códigos podem ser inseridos de uma vez.

| License Client                                                     | 0 _ Z X                                                                                                    |
|--------------------------------------------------------------------|----------------------------------------------------------------------------------------------------|
| View Licenses Activate Licenses Return Licenses Complete Offline P | Process Advanced                                                                                                    |
| Generate a Request File to activate licenses                       |                                                                                                    |
| Please explain the offline license activation process to me        | Offline Steps                                                                                                    |
| Save request file to:                                              | Generate a<br>request file from<br>an offline<br>computer                                                                    |
| Activation Codes: Código de exemplo                                | Generate a<br>response file from<br>an online<br>computer                                                                    |
| Back Generate File                                                 | Use the response<br>file on the original<br>offline computer<br>to complete the<br>activation, return,<br>or refresh process |

**Passo 14:** Quando a digitação dos códigos de ativação (que serão listados na caixa "Activation Codes") estiver finalizada e o diretório de salvamento estiver selecionado, clique no botão "Generate File". O arquivo será gerado e salvo no diretório selecionado – no caso, um dispositivo removível.

| K License Client                                                                                             |                      |                      | 0 _ 🛪 X                                                                                                    |
|----------------------------------------------------------------------------------------------------|----------------------|----------------------|----------------------------------------------------------------------------------------------------|
| View Licenses Activate Licenses                                                                              | Return Licenses      | Complete Offline Pro | cess Advanced                                                                                                    |
| Generate a Request                                                                                           | t File to activate   | licenses             |                                                                                                    |
| Please explain the offline licen Save request file to: C:\Users\rgomes\Deskto Enter your activation code(s): | se activation proces | s to me              | Offline Steps<br>Generate a<br>request file from<br>an offline<br>computer<br>Generate a<br>response file from<br>an online<br>computer |
|                                                                                                    | Back                 | Generate File        | Use the response<br>file on the original<br>offline computer<br>to complete the<br>activation, return,<br>or refresh process            |

Passo 15: Transfira o arquivo gerado para a máquina conectada à internet através de um pendrive.

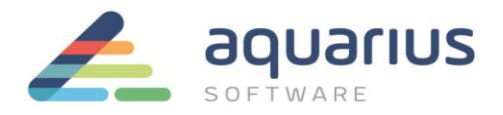

#### 3. Geração do Arquivo de Resposta

**Passo 16:** Inicie o License Client ou o License Server e, caso tenha utilizado um pen drive ou outro hardware para armazenar o arquivo de resposta, insira-o no computador. Nas figuras de exemplo, será utilizado o License Client, mas o procedimento é o mesmo para o License Server.

**Passo 17:** A partir da página inicial, clique em "Complete Offline Process" (ou no Server, "Complete Offline Activation"). Em seguida, clique na opção 2 "Generate a response file from an online computer".

**Passo 18:** A partir da janela seguinte, selecione o diretório onde está o arquivo gerado na etapa anterior e o diretório onde será salvo o arquivo de resposta, e então, clique em "Generate File".

| 🖎 License Client                                                                                                    |                                                                             |                                                   |                      | 0 _                                                                                                    | . <b>™</b> X                                           |
|----------------------------------------------------------------------------------------------------|-----------------------------------------------------------------------------|---------------------------------------------------|----------------------|----------------------------------------------------------------------------------------------------|--------------------------------------------------------|
| View Licenses Activate                                                                                                  | e Licenses 🔋 Retu                                                           | rn Licenses                                       | Complete Offline Pro | ocess Ad                                                                                                    | vanced                                                 |
| Generate a                                                                                                    | a Response Fil                                                              | 9                                                 |                      |                                                                                                    |                                                        |
| You will need to take the r<br>request file was generate<br>Select request file(s):<br>Select response folder location: | response file back to<br>d.<br>C:\Users\rgomes\Desk<br>C:\Users\rgomes\Desk | the computer v<br>top\070MNE71200v<br>top<br>Back | vhere the<br>request | <ul> <li>Offline Stee</li> <li>Generate a request file an offline computer</li> <li>Generate a response fi an online computer</li> <li>Use the respine file on the o offline complete activation, r or refresh p</li> </ul> | ponse<br>riginal<br>puter<br>the<br>return,<br>process |

O arquivo de solicitação será enviado para o servidor de licenças da GE e um arquivo de resposta é retornado para o computador, no diretório selecionado.

### 4. Ativação das Licenças

**Passo 19:** Transfira o arquivo de resposta para uma pasta no computador offline. Isto pode ser feito através de um pen drive ou de uma pasta compartilhada no servidor local, por exemplo.

**Passo 20:** Ainda no computador offline, clique na opção 3 "<u>Use the response file to update licenses on the</u> <u>original offline computer</u>".

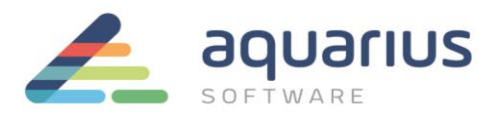

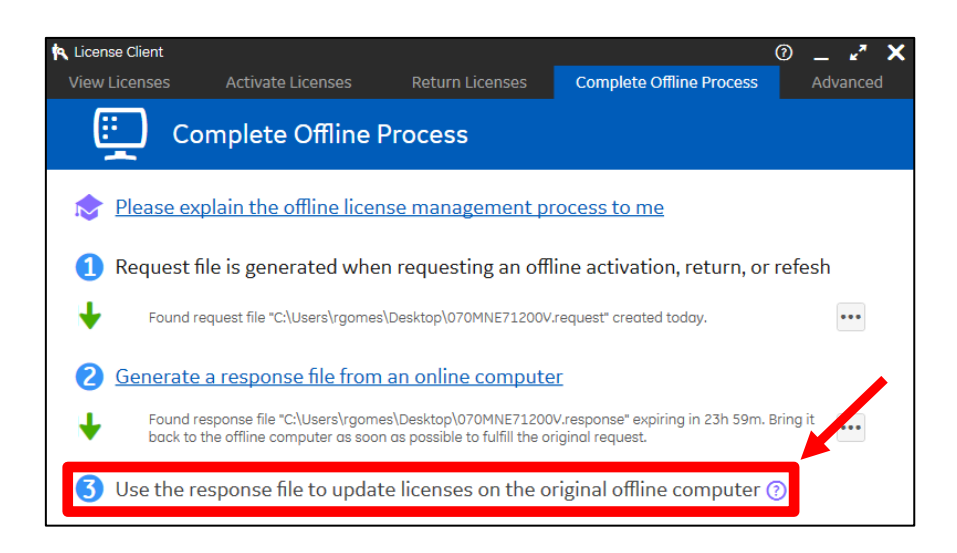

Passo 21: Selecione o arquivo de resposta do pen drive e clique em "Update Licenses".

| 🖎 License Client                                                                     |                                                                                                    |                                                                               |                                      |                                                                                                    | 0                                                                                                    | 27 X                                                   |
|--------------------------------------------------------------------------------------|----------------------------------------------------------------------------------------------------|-------------------------------------------------------------------------------|--------------------------------------|----------------------------------------------------------------------------------------------------|----------------------------------------------------------------------------------------------------|--------------------------------------------------------|
| View Licenses                                                                        | Activate Licenses                                                                                   | Return Licenses                                                               | Complete Offline P                   | rocess                                                                                                    | Advar                                                                                                    | nced                                                   |
| use 🖁                                                                                | the Response F                                                                                      | ile to Update I                                                               | icenses                              |                                                                                                    |                                                                                                    |                                                        |
| If you just create<br>generate a respo<br>and continue fro<br>Select response file l | ed a request file, take it<br>onse file. Bring the res<br>m this screen.<br>ocation: C:\Users\rgome | to an online compto<br>bonse file back to th<br>s\Desktop\070MNE71200<br>Back | uter and<br>is computer<br>V.respons | Offf<br>Georet<br>Georet | line Steps<br>nerate a<br>quest file fro<br>offline<br>mputer<br>nerate a<br>sponse file fr<br>online<br>mputer<br>e on the orig<br>line comput<br>complete th<br>tivation, ret<br>refresh pro | m<br>rom<br>nse<br>jinal<br>ter<br>ne<br>surn,<br>cess |

Passo 22: Execute o backup dos logs descrito no documento apropriado.